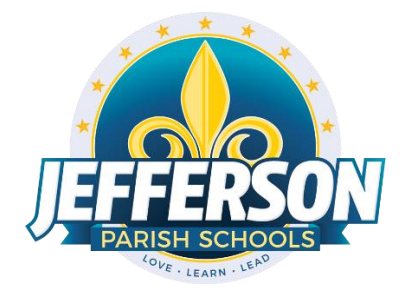

## JCampus – Processing 4<sup>th</sup> Nine Weeks 2018-19

## Elementary/Middle School Office Edition

Below is a checklist of procedures associated with closing the school year for elementary and middle schools.

# Week of May 13, 2019

## 1. Principal Communicates Grades Deadline for Teachers

- Principal communicates deadline for all assignments to be in GradeBooks via emails, websites, or other means. PRICIPALS will set the deadline for teachers to enter 4<sup>th</sup> nine weeks grades.
- Place reminders by the sign in book, teacher's lounge, etc...

## 2. Check for Missing Grades

Check for missing grading period grades by printing a plain paper Cumulative History label (kind of like a mini report card).

- Cumulative History Label: Go to Grades > Lists > Cumulative History Label.
  - Set for Grade level. Skip Codes: Select P codes. Select Label: Avery 5163 and others as shown below.
  - A list of students will appear. Select the students, then click the Print button.
  - \*After calculating final averages, come back to this report to review any missing final averages.
  - After grades are checked and finalized, use this report to print labels for the cumulative folders.

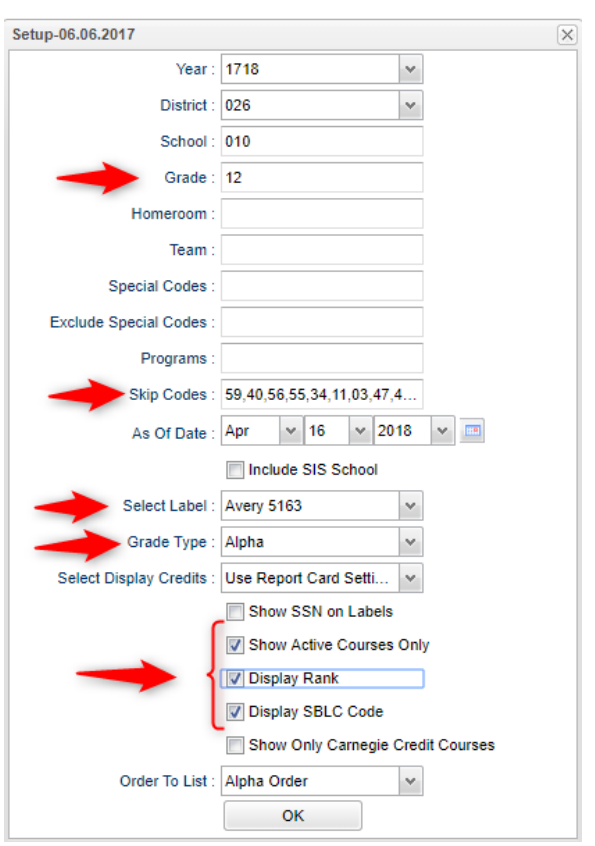

#### 3. Projected Final Averages

- By the Teacher:
  - In Gradebook, open a section for current grading period.
  - Click Reports / Grades / Term Grades Report / All Students Projected Final.
  - $\circ~$  A grade sheet with projected final grades will appear.

## • By the Office Staff Member

- o Go to Grades / Lists / Possible Failures
- Set as shown below:

| Setup-03.18.19                     |                                      |     |                       | ×                        |  |
|------------------------------------|--------------------------------------|-----|-----------------------|--------------------------|--|
| Year :                             | 1819                                 | ٧   | Program Code :        |                          |  |
| District :                         | 026                                  | ٧   | Club :                |                          |  |
| School :                           | 003                                  |     | Sport :               |                          |  |
| Grade :                            |                                      |     | Team :                |                          |  |
| Letter Factor :                    | F                                    |     | Active Courses Only : |                          |  |
| Number Per Course                  | 0                                    | _   | Active Only :         |                          |  |
| Total of Total Factors             | 0                                    |     | As Of Date :          | Apr v 29 v 2019 v 📼      |  |
|                                    | Show Remote Scheduled                |     | Cohort Year :         |                          |  |
| Sped :                             | All Osped Only Non                   | Spe | d 504 :               | All _ 504 Only _ Non 504 |  |
|                                    | ESL Students Only Has F/R Lunch Code |     |                       |                          |  |
|                                    | Military Students Only               |     |                       |                          |  |
|                                    | Show Non Academic Failures           |     | Show                  | Exceptionalities         |  |
| Include Marking Perio              | d : 🔽                                |     |                       |                          |  |
| Marking Period                     | s: F1                                |     |                       |                          |  |
| Include Transcript Grou            | p : 🔲                                |     |                       |                          |  |
| Transcript Grou                    | p:                                   |     |                       |                          |  |
| Order By : Alpha 🗸                 |                                      |     |                       |                          |  |
| Sele<br>Teacher/Counselo           | ect<br>or:                           |     |                       |                          |  |
| Break On Homeroom Break On Teacher |                                      |     |                       |                          |  |
| One Line Per Course                |                                      |     |                       |                          |  |
|                                    | OK Letters                           |     |                       |                          |  |
|                                    |                                      |     |                       |                          |  |

• Click the **Print** button on the top half of the screen. Disregard the bottom half.

### 4. Calculate Semester/Final Averages

Go to Grades > Lists > Report Cards

- Click the Mass Calc Sem Final Averages button at the bottom.
- Set grade level for grades that use the gradebook.

| Mass Calc Sem/Fina                   | al Grades - 09.06.17  |                    | ×        |
|--------------------------------------|-----------------------|--------------------|----------|
| Year :                               | 1718                  | ~                  |          |
| District :                           | 026                   | *                  |          |
| School :                             | 001                   |                    |          |
| Grades :                             | 06,07,08              |                    |          |
| - Semester To Disp                   | lay Scheduled Studen  | ts                 | _        |
| 4x4 Display :                        | 🔵 1st 🔘 2nd 🔘         | 3rd 🔘 4th 💿 All    |          |
| 2x8 Display :                        | 🔵 1st 🔵 2nd 💽         | Both               |          |
| <ul> <li>Semester Grade (</li> </ul> | Calculation Requireme | nt —               |          |
|                                      | ALL Marking Peri      | od Grades Within S | emester. |
|                                      | Last Marking Per      | iod Within Semeste | r.       |
|                                      | ок                    |                    |          |

## 5. Check for Missing Final Averages

- Using the Cumulative History Label as a mini report card, check that students have a final grade in courses that are needed.
- What do I do if there is a missing final?
  - Go to Post Grades by Student and manually enter the Final.
    - You can ask the teacher to enter the final on the grade sheets (upcoming step), then hand enter the final grade.

## 6. Print Grade Sheets

Go to Grades > Lists > Grade Sheets

- Print grade sheets for the teacher to review and sign for accuracy.
- Fixes and corrections are made as a result of any feedback from the teacher.

7. Submit a Support Ticket to Data Management – Lock Grading Window

At this point, the principal submits a support ticket to Data Management with the title: (name of school) - CLOSE THE  $4^{TH}$  NINE WEEKS GRADING WINDOW." Wait for an e-mail response from Data Management before proceeding to step 8.

#### 8. Repeat Calculate Semester / Final Averages

Go to Grades > Lists > Report Cards

- Due to updates to averages based on feedback from Teachers, a repeat of calculating semester / final averages is performed.

#### 9. Identify Students with Failing Final Grades for Possible Retention

Go to Grades > Count > Grade Distribution Report.

- Use the Grade Distribution Report to obtain lists of students that have failed courses for the year.
- Set the report to search for Final grades, then click on the count of "F" grades on the bottom row of the report.

#### **10.** Identify Students with High Absenteeism (SLT Absences Also)

Go to Attendance > Lists > Daily Absentee List.

- To get a list of students to review for high absenteeism, run the Daily Absentee List in **Summary Report** mode.
- For Year Long reporting, set date from start of school to the end of school dates.
- For SLT reporting, set first run for dates of first half of year, then run again for dates with second half of year.

| etup-03.19.2018    |                 |                                                      |
|--------------------|-----------------|------------------------------------------------------|
| Year :             | 1718            | Programs :                                           |
| District :         | 010 *F          | or whole year, set date range to start/end of year.  |
| School :           | 003 *F          | or SLT's, run for first half of year dates, then run |
| Grades :           | l l             | gain for second hair or year dates.                  |
| Homeroom :         |                 | Special Codes :                                      |
| Order To List :    | Homeroom Order  | Show Remote :  None  Only  All                       |
| From Date :        |                 | To Date :                                            |
|                    | Detail Report   | Summary Report                                       |
|                    | Include Summary | Print Break on Homeroom                              |
| Skip Reason :      | E,D,P,N         | Skip Code : 🔲                                        |
| Check In After :   | 00:00           | HH:MM Check Out After : 00:00 HH:MM                  |
| Show Only          | Full Day        | Tardies Skips                                        |
| Printing Options - | ,               |                                                      |
| ✓ Day Range 10     |                 | Set to desired count of absences                     |
| Equal Days 3       | 5               | 20 30 40                                             |
|                    |                 |                                                      |

### 11. Assign SBLC (Retention) Codes

The SBLC code on student master is used to identify students as retained or other conditions.

- A blank SBLC code means that the student is being promoted.
- These SBLC codes and text print on the final report card and on cumulative history labels.
- NOTE: Summer Programs (LAP, KAP, etc.) have been moved from the SBLC site to Programs. The summer programs will not appear on report cards.
- Current Jefferson SBLC Codes:

| Select SBLC Codes |       |                                                  |   |  |
|-------------------|-------|--------------------------------------------------|---|--|
|                   | Value | Description                                      |   |  |
|                   |       |                                                  | - |  |
|                   | F     | Retained - Student not promoted                  |   |  |
|                   | т     | Retained - Failed to Pass Exit Exam (Seniors)    |   |  |
|                   | Х     | Retained - Decision By School Committee-SBLC     |   |  |
|                   | В     | Retained - Due to Parental Request               |   |  |
|                   | V     | Retained - Due to Attendance Violation           |   |  |
|                   | Р     | Promoted - Placed By School Committee-SBLC       |   |  |
|                   | Z     | Retained - Pending Summer School                 |   |  |
|                   | D     | Retained - Insufficient carnegie units (Seniors) |   |  |
|                   | 7     | Promoted - IEP Decision                          | = |  |
|                   | 9     | Promoted - Transition 9th to grade 9             |   |  |
|                   | 10    | Promoted - Transition 9th to grade 10            |   |  |
|                   | 12    | Retained - Failed IBC Credential Exam            |   |  |
|                   | 13    | Retained - IEP Decision                          |   |  |
|                   | 14    | Promoted - Grade 8 to Transitional 9th           |   |  |

- Fastest way to do this: Use the SBLC Code Loader.
  - Go to Student Master > Loaders > SBLC Code Loader.
  - To assign a SBLC Code to a single student, go to the student's Student Master screen, click in the SBLC field on the right, select a SBLC Code, then click the **Save** button.

#### 12. Print Final Report Cards

Go to Grades > Lists > Report Card.

- Set Type to "Final".
- Set option to Show EOC scores if EOC courses are taught at the Middle School.
- Set Attendance Date Range to start of school year to end of school year.
  - Skip codes: Skip all "P" codes.

| Type to Print         | Final Report Card                        | Order Courses by :                | Class Period Order    | *         |
|-----------------------|------------------------------------------|-----------------------------------|-----------------------|-----------|
| HS Grading Period     | 4                                        | Elem Grading Period :             | 4                     | -         |
|                       | Show School Name                         | · •                               | V Show Grading Scale  |           |
|                       | Show Address Line                        |                                   | V Show Comments       |           |
|                       | Show Homeroom Teacher                    |                                   | V Show Comment Asse   | ssement   |
|                       | Show Counselor                           |                                   | Show Advisor          |           |
| ſ                     | Show Team                                |                                   | Show Current Year EC  | OC Scores |
|                       | Highlight Course Lines                   |                                   | Show All Highest EOC  | Scores    |
|                       | Show Active Courses Only                 |                                   | Show Class Period     |           |
|                       | Show F (non-numeric) on policy failure   |                                   | 📄 Use Long Course Nar | ne        |
|                       | V Show Fees                              | Default Language :                | en English            | *         |
| op Margin Spacing :   | ~                                        |                                   |                       |           |
| 4x4 Option :          | Format 1 Format 2                        |                                   |                       |           |
| SBLC Description :    | Single Line Multi Line Compose message   | le                                |                       |           |
| Vail Return Address : | Central Office School With user printing |                                   |                       |           |
|                       | Show Guardian Signature                  | lease sign below Display<br>Label |                       |           |
|                       | Show Principal Signature                 | Display<br>Label                  |                       |           |
| ſ                     | Principal's Message                      | Bottom Message                    |                       |           |

• GPA information is optional. If you don't want to display this information, leave the gpa boxes unchecked.

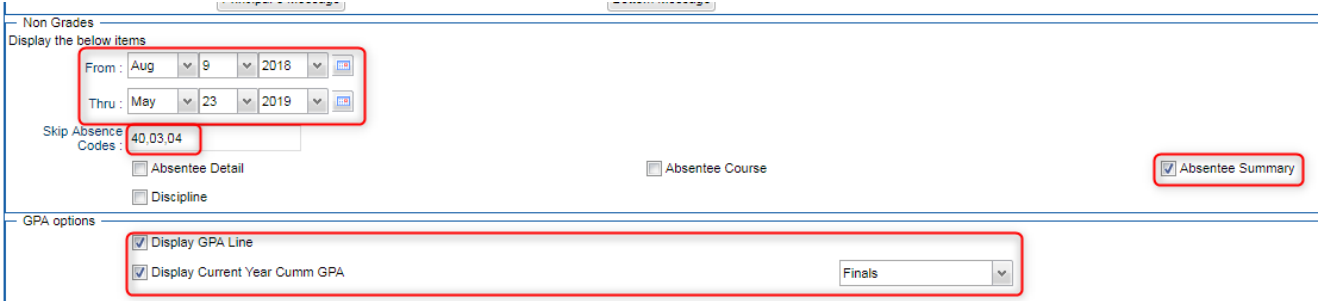

- Be sure to click the "Update GPA" button prior to printing.

#### 13. Submit a Support Ticket to Data Management – Grades Closeout EOY

• The program copies the "current year" grades to the "transcript" data files.

At this point, the principal submits a support ticket to Data Management stating: (name of school) - Closeout EOY. Wait for an e-mail response from Data Management before proceeding to step 14.

#### 14. Print and Check 8th Grade Transcripts

Go to Transcripts > Entry > Transcript Workstation > Print Multiple

- In Transcript Workstation setup, set to grade 8 and "Official."
  - Check off "Current Year Grades".
- Use the Print Multiple button to print Transcripts to be checked for Carnegie unit credits earned in Middle School/Junior High.
  - Only students with Carnegie Unit credit courses will print out.

| Setup - 05.01.18  |              |                 |        | X |  |  |  |  |
|-------------------|--------------|-----------------|--------|---|--|--|--|--|
| Year :            | 1718         |                 | ~      |   |  |  |  |  |
| District :        | 026          |                 | ~      |   |  |  |  |  |
| School :          | 030          |                 |        |   |  |  |  |  |
| Grades :          | 08           |                 |        |   |  |  |  |  |
| Transcript Type : | Official     | ~               |        |   |  |  |  |  |
|                   | V Show       | Current Year G  | Brades |   |  |  |  |  |
|                   | Find C       | only Active Stu | dents  |   |  |  |  |  |
| Mars Onlines      |              |                 |        |   |  |  |  |  |
| Ba                | More Options |                 |        |   |  |  |  |  |
|                   | Dasic        |                 |        |   |  |  |  |  |
| Prin              | Printing     |                 |        |   |  |  |  |  |
| Set Defaults      |              |                 |        |   |  |  |  |  |
| ОК                |              |                 |        |   |  |  |  |  |

#### 15. Dropping Students - End of Year

• All drops and gains are done on the first day of the next school year.